# Manual Pengguna Sistem Tempahan Online UKM

**Tujuan Majlis Perkahwinan** Tarikh dokumen : 03/03/2016 Kemaskini terakhir : 03/03/2016

| UNIVERSITI KEBANGSAAN MALAYSIA                                                                                                    |                     |
|----------------------------------------------------------------------------------------------------|---------------------|
| Selamat Datang, Penyewa Log Masuk / Daftar                                                                                                    |                     |
| <ul> <li>Kategori</li> <li>Tujuan</li> <li>Bayaran penuh perlu dijelaskan dalam tem hari sebelum penggunaan untuk mengelak pembatalan.</li> <li>Sila berhubung dengan kakitangan Bahagi Hartanah di talian 03 8921 5025 untuk keterangan lanjut.</li> </ul> | ooh 7<br>kan<br>an  |
|                                                                                                    |                     |
| UNIVERSITI KEBANGSAAN MALAY<br>Mengilham Harapan Mencipta Masa                                                                                                    | <b>SIA</b><br>Depan |
|                                                                                                    |                     |
| Universiti Kebangsaan Malaysia 43600 UKM, Bangi Selangor, MALAYSIA.                                                                                                    |                     |
| Tel: +603 8921 5 Faks: +603 8921 4097 Emel: pkk@ukm.edu.my                                                                                                    |                     |
|                                                                                                    |                     |

Menu utama sistem. Pilih Kategori. Pilihan Tujuan akan dipaparkan.

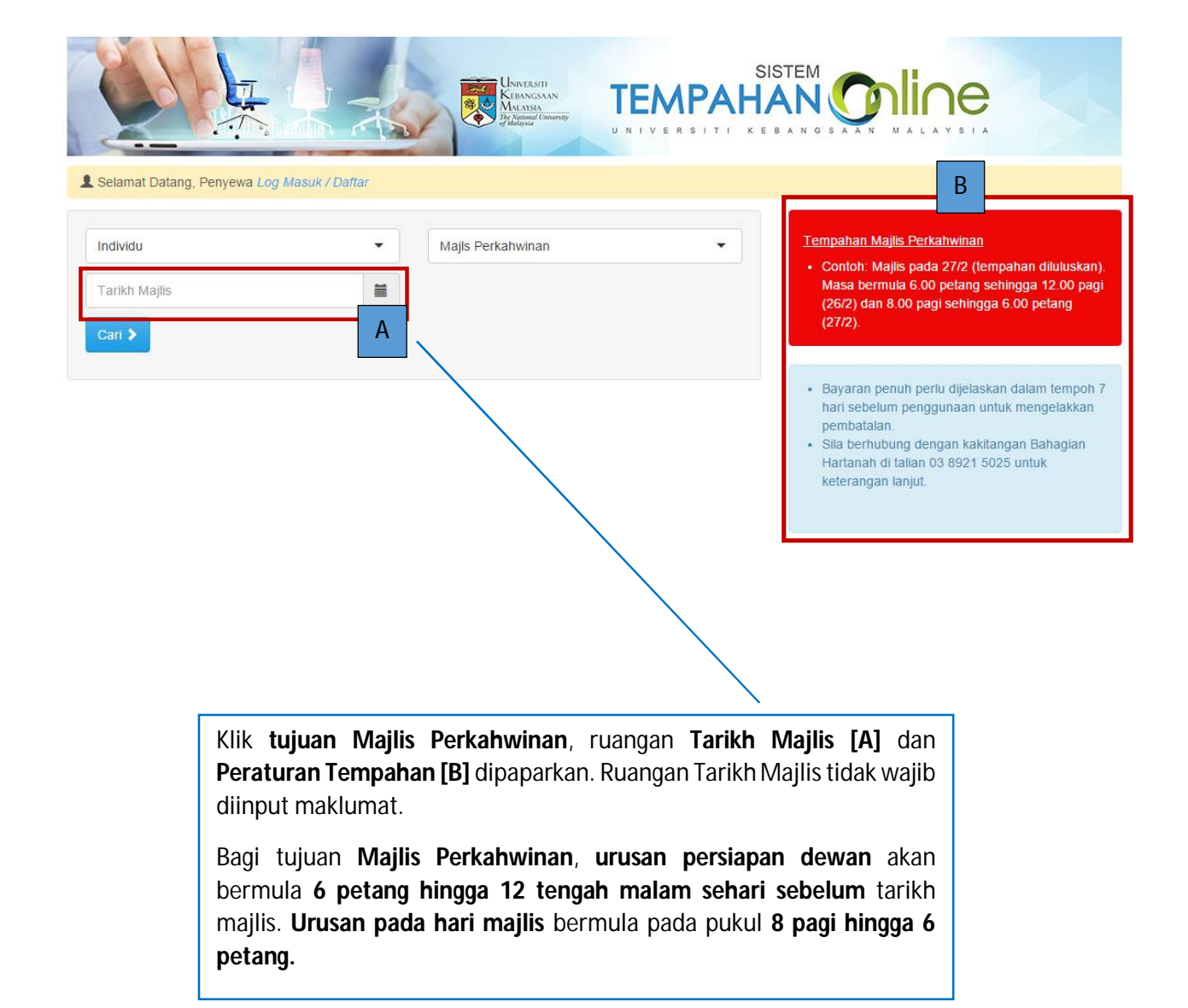

| Carian                             | Peral                                                                                                    | atan Tambahan           | Tempahan / Bayaran                                                                                                    |
|------------------------------------|----------------------------------------------------------------------------------------------------|-------------------------|----------------------------------------------------------------------------------------------------|
| Individu<br>Ta C is<br>Cari >      | Majis Perkahwinan                                                                                                    | ۲.)<br>۲.)              | Tempahan Majis Perkahwinan<br>Contoh: Majis pada 27/2 (tempahan diluluskan<br>Masa bermula 6.00 petang sehingga 12.00 pag<br>(26/2) dan 8.00 pagi sehingga 6.00 petang<br>(27/2).                                                                 |
| tem dicadangkan berdasarkan kriter | ia carian anda<br>Dewan Gemilang<br>Kapasiti : 600 orang<br>Ruang :<br>- Dewan Kosong<br>Perincian Set : Untuk Pengujian Production                             | RM5.00<br>Sehari        | <ul> <li>Bayaran penuh perlu dijelaskan dalam tempoh<br/>hari sebelum penggunaan untuk mengelakkan<br/>pembatalan.</li> <li>Sila berhubung dengan kakitangan Bahagian<br/>Hartanah di talian 03 8921 5025 untuk<br/>keterangan lanjut.</li> </ul> |
|                                    | C Pilih<br>Dewan Tun Abdullah Mohd Salleh<br>Kapasiti : 2,000 orang<br>Ruang :<br>- Dewan Kosong<br>Perincian Set : Dewan Kosong                                | RM4,500.00<br>Sehari    |                                                                                                    |
| D                                  | Pakej Perkahwinan di Dewan Tun Abdull<br>Mohd Salleh (DTAMS)<br>Kapasiti : 2,000 orang<br>Ruang :<br>- Dewan Kosung<br>Perincian Set : Dewan dan Peralatan Lain | ah RM4,350.00<br>Sehari |                                                                                                    |
|                                    | G Pàh                                                                                                    |                         |                                                                                                    |

Klik butang **Cari** [C], senarai ruang yang dibuka untuk penyewaan bagi tujuan Majlis Perkahwinan dipaparkan.

[D] Sistem akan memaparkan **kapasiti ruang**, **kadar sehari dan perincian set** bagi ruang tersebut. Klik butang Pilih untuk melihat maklumat yang lebih terperinci.

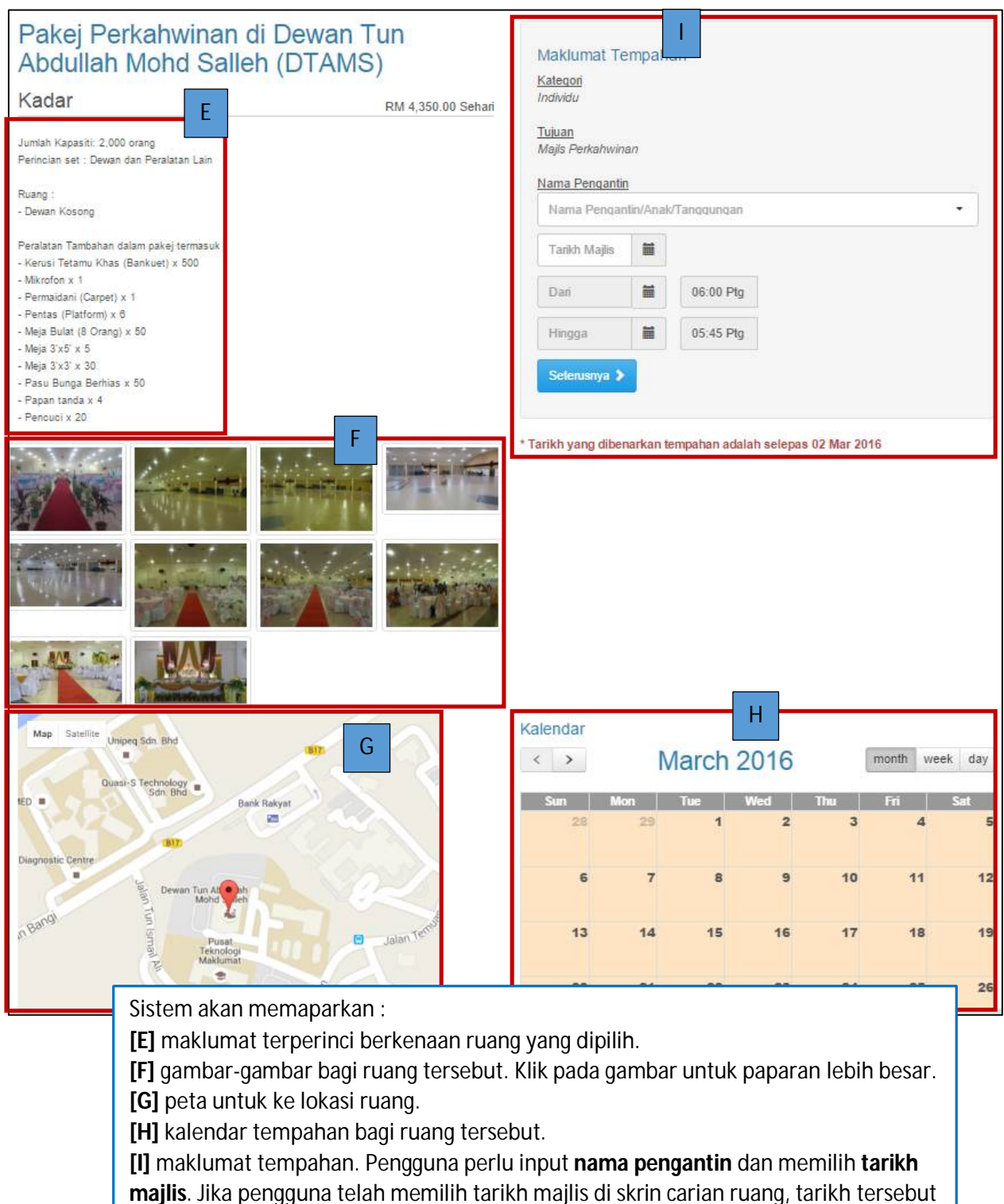

majlis. Jika pengguna telah memilih tarikh majlis di skrin carian ruang, tarikh tersebut akan dipaparkan di ruangan Tarikh Majlis. Maklumat nama pengantin dan tarikh majlis wajib dimasukkan. Kemudian, klik butang Seterusnya untuk ke skrin Peralatan Tambahan.

|                  | Carian                                |        | Perala   | tan Tambaha | an        | Tempahan / Baya                                                   | ran              |
|------------------|---------------------------------------|--------|----------|-------------|-----------|-------------------------------------------------------------------|------------------|
|                  | •                                     |        |          | •           |           |                                                                   |                  |
| eralatan Ta      | mbahan                                |        |          |             |           |                                                                   |                  |
| Elektrik         |                                       |        |          |             | ~         | Maklumat Tempahan<br>Kategori                                     |                  |
|                  | Nama Item                             | Harga  | Kuantiti | Bil Hari    | Harga     | Individu                                                          |                  |
| X                | Kipas Siling Khemah                   | 40.00  |          | 1           |           | <u>Tujuan</u><br>Majis Perkahwinan                                |                  |
| 41               | Lampu Khemah                          | 150.00 |          | 1           |           | Nama Pengantin<br>Ahmad bin Abu Bakar                             |                  |
|                  | LCD Screen                            | 100.00 |          | 1           |           | <u>Tarikh dan Masa</u><br>24-03-2016 06:00 Ptg<br>hingga          |                  |
| TTT              | Pendawaian Khemah dan<br>Tenaga Kerja | 100.00 |          | 1           |           | 25-03-2016 05:59 Ptg<br>Sebut harqa                               |                  |
|                  | Projector Sony 123                    | 50.00  |          | 1           |           | Ruang/Pakej                                                       | Han              |
|                  | Set Sistem Siaraya                    | 500.00 |          | 1           |           | Pakej Perkahwinan di Dewan<br>Tun Abdullah Mohd Salleh<br>(DTAMS) | RM4,350.0<br>x 1 |
|                  | Soket Kuasa Khemah                    | 70.00  |          | 1           |           | A [Ruang/Pakej]                                                   | RM 4,350.0       |
| 0                |                                       |        |          |             |           | B [Alatan]                                                        | RM 260.          |
| 1.6              |                                       |        |          |             |           | A + B                                                             | RM 4,610.0       |
| * Bil hari adala | h berdasarkan tarikh, bukan jam       |        | Jum      | an narga :  |           | Seterusnya 🗲                                                      |                  |
| Hiasan           |                                       |        |          |             | ~         |                                                                   |                  |
|                  | Nama Item                             | Harga  | Kuantiti | Bil Hari    | Harga     |                                                                   |                  |
|                  | Pokok Berdaun                         | 6.00   | 10       | J           | RM 60.00  |                                                                   |                  |
| -                | Pokok Bunga                           | 10.00  | 20       | 1           | RM 200.00 |                                                                   |                  |
|                  |                                       |        |          |             |           |                                                                   |                  |

[J] Masukkan kuantiti peralatan tambahan yang diperlukan mengikut item. Sistem akan mengira jumlah harga secara automatik. Peralatan tambahan dipaparkan mengikut kategori.

**[K]** Di ruangan Sebut harga, sistem akan memaparkan secara automatik harga untuk ruang pakej, peralatan tambahan (jika ada) dan jumlah keseluruhan bayaran. Klik butang Seterusnya untuk ke skrin log masuk (sekiranya belum log masuk di skrin carian) atau ke skrin bayaran (jika telah log masuk di skrin carian)

| Carian                        | Peralatan Tambahan                                                                                                    |                    | Tempahan / Ba | ayaran            |
|-------------------------------|----------------------------------------------------------------------------------------------------|--------------------|---------------|-------------------|
| Kembali ke Peralatan Tambahan | Maklumat Tempah         Kategori         Individu         Tujuan         Majis Perkahwinan         Nama Pengantin         Ahmad bin Abu Bakar         Tarikh dan Masa         24-03-2016       06:00 Ptg         hingga         25-03-2016       05:59 Ptg         Sebut harga | an                 | Μ             |                   |
|                               | Ruang/Pakej                                                                                                    |                    |               | Harga             |
|                               | Pakej Perkahwinan di L<br>(DTAMS)                                                                                                    | Dewan Tun Abdullai | h Mohd Salleh | RM4,350.00 x<br>1 |
|                               | Item                                                                                                    | Kuantiti           | Hari          | Harga             |
| $\backslash$                  | Pokok Berdaun                                                                                                    | 10                 | 1             | RM60.00           |
|                               | Pokok Bunga                                                                                                    | 20                 | 1             | RM200.00          |
|                               | Jumlah                                                                                                    |                    |               | RM4,610.00        |
|                               | 🖨 Cetak Sebutharga                                                                                                    |                    |               |                   |

**[L]** Sistem akan memaparkan **'link'** untuk **Log masuk ke sistem**. Klik 'link**' Klik di sini** untuk ke skrin Log Masuk seperti di [N].

**[M]** Sistem memaparkan **sebut harga** untuk carian yang telah dibuat. Klik butang Cetak Sebut Harga untuk mencetak sebut harga.

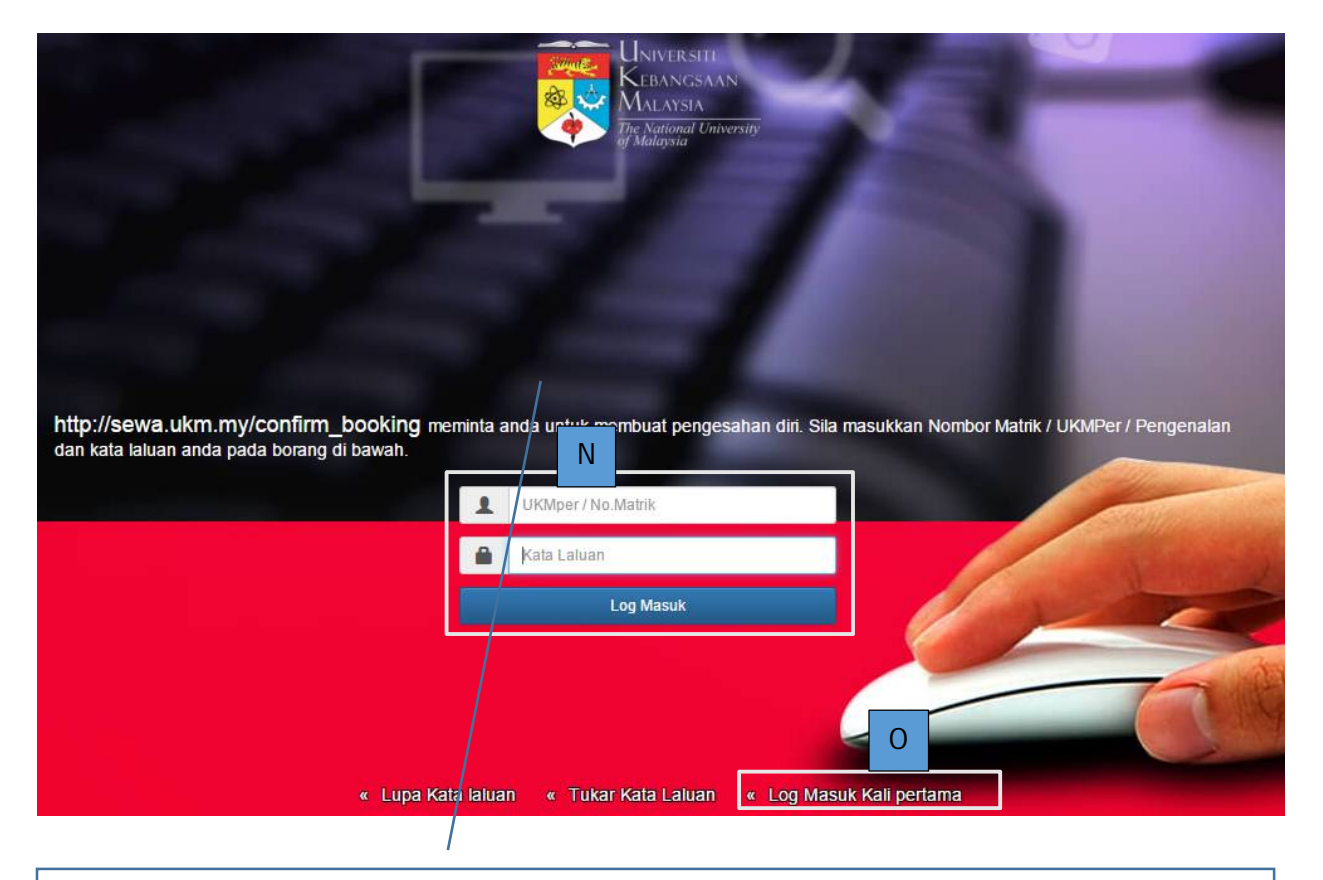

[N] Sekiranya pengguna telah mempunyai pengenalan dan katalaluan untuk masuk ke sistem, masukkan pengenalan dan kata laluan dan klik butang log masuk. Bagi Kakitangan UKM, log masuk menggunakan UKMPER, manakala bagi Pelajar UKM, log masuk menggunakan No Matrik. Skrin [T] Tempahan/Bayaran akan dipaparkan.

[O] Bagi kategori pengguna selain Kakitangan UKM dan Pelajar UKM, sekiranya pertama kali menggunakan sistem, klik Log Masuk Kali Pertama. Skrin [P] iaitu Pendaftaran akaun baru PortalSMU akan dipaparkan.

[P] Masukkan alamat emel yang sah dan boleh dicapai dan klik butang Hantar Emel. Alamat URL untuk melengkapkan pendaftaran akan diberikan melalui emel tersebut. Rujuk [Q].

| Pendaftaran<br>Langkah pertama adalah daf | n akaun baru PortaISMU<br>Iarkan dan sahkan alamat E-mel anda. Sila pastikan anda mengisi alamat E-mel yang anda boleh semak.         | 15 |
|-------------------------------------------|----------------------------------------------------------------------------------------------------|----|
| E-mel                                     | E-mel<br>Anda akan menerima e-mail yang mengandungi alamat URL yang anda perlu ikuti untuk melengkapkan pendaftaran.<br>Hantar e-mail | K  |
| Pilihan lain<br>• Kembali                 |                                                                                                    |    |

TUJUAN : MAJLIS PERKAHWINAN

| -              | smuPortal admin <no-reply@ptm.ukm.my> 11:31 Alv<br/>to me ⊡</no-reply@ptm.ukm.my>                                                                                                    |
|----------------|----------------------------------------------------------------------------------------------------|
| t <sub>A</sub> | Malay • > English • Translate message                                                                                                    |
| 2              | Pendaftaran smuPortal - pengesahan E-mel         Terina kasih kerana menggunakan smuPortal. E-mel ini dihantar agar anda boleh mengesahkan alamat E-mel anda:         stitzefidahake.edu.my         In order to continue registration of a new user on smuPortal, visit the following URL:         http://sepphp.uke.my/simple.add/sephretire/induiser.ub/seal/sel/sel/sel/sel/sel/sel/sel/sel/sel/se |

[Q] Emel Pendaftaran SMU Portal akan dihantar ke alamat emel yang dimasukkan semasa Pendaftaran Akaun Baru. Klik URL yang diberikan dan sistem akan memaparkan skrin [R] Maklumat Pengguna Baru.

| Maklumat p<br>Masukkan maklumat anda. | engguna baru                                                                                                    |
|---------------------------------------|----------------------------------------------------------------------------------------------------|
| ID pengguna                           | Aksara yang dibenarkan ialah a->z, '-' dan 0->9. Ia mesti<br>mula dengan aksara. Panjang Pengenalan mesti lebih<br>dari 3 dan kurang dari 16. |
| Nama untuk paparan                    |                                                                                                    |
| E-mel                                 | sitirafidah@ukm.edu.my                                                                                                    |
| Nombor Telefon                        |                                                                                                    |
| Kata laluan baru                      |                                                                                                    |
| Taip semula kata laluan<br>baru       | _                                                                                                    |
| No. KP/Passport                       |                                                                                                    |
| UKMper (Pesara)                       |                                                                                                    |
|                                       | Hantar                                                                                                    |
|                                       |                                                                                                    |

[**R**] Masukkan maklumat yang diperlukan. **Semua maklumat** di skrin ini **wajib diinput**. Klik butang **Hantar** selepas **selesai memasukkan** semua maklumat. Mesej [**S**] **Pendaftaran akaun pengguna selesai** akan dipaparkan.

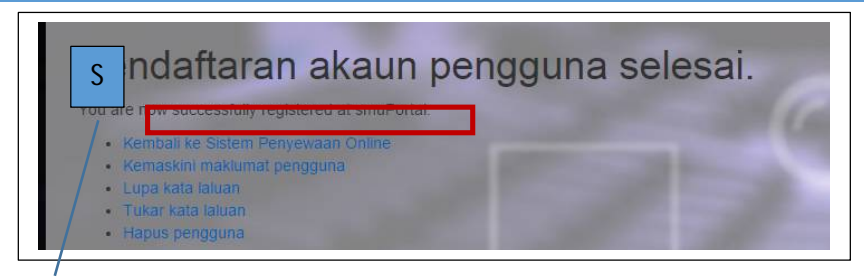

**[S]** Klik link **Kembali ke Sistem Penyewaan Online** untuk **meneruskan tempahan/penyewaaan.** Skrin [T] Tempahan/ Bayaran akan dipaparkan.

| Carian                                                        | Peralatan Tambahan                                                                                                    |                     | Tempahan / Ba | ayaran          |
|---------------------------------------------------------------|----------------------------------------------------------------------------------------------------|---------------------|---------------|-----------------|
|                                                               | •                                                                                                    |                     | •             |                 |
| Kembali ke Peralatan Tambahan Method Bayaran Catatan Tempahan | Maklumat Tempa Kategori Individu Tujuan Majis Perkahwinan                                                                                   | han                 |               |                 |
| ✓ Buat Tempahan                                               | Nama Pengantin<br>Ahmad bin Abu Bakar<br><u>Tarikh dan Masa</u><br>24-03-2016 06:00 P<br>hingga<br>25-03-2016 05:59 F<br><u>Sebut harga</u> | tg<br>Hg            |               |                 |
|                                                               | Ruang/Pakej                                                                                                    |                     |               | Harg            |
|                                                               | Pakej Perkahwinan d<br>(DTAMS)                                                                                                    | i Dewan Tun Abdulla | h Mohd Salleh | RM4,350.00<br>1 |
|                                                               | ltem                                                                                                    | Kuantiti            | Hari          | Har             |
|                                                               | Pokok Berdaun                                                                                                    | 10                  | 1             | RM60.0          |
|                                                               | Pokok Bunga                                                                                                    | 20                  | 1             | RM200.0         |
|                                                               | Jumlah                                                                                                    |                     |               | RM4,610.0       |
|                                                               | 🔲 🗳 Cetak Sebuthan                                                                                                    |                     |               |                 |
|                                                               |                                                                                                    |                     |               |                 |

**[T]** Pilih **Cara Bayaran**, masukkan Catatan jika perlu dan klik butang **Buat Tempahan**. Skrin **[W] Perincian Maklumat** dan **[X]** butang untuk **Buat Bayaran Online** akan dipaparkan. **Cara bayaran** bergantung kepada **kategori pengguna**. Rujuk **Jadual 1** untuk **perincian**. Jika memilih Cek sebagai cara bayaran, mesej Bayaran yuran proses sebanyak 10% daripada jumlah keseluruhan perlu dibayar secara Perbankan Internet. Baki bayaran perlu dibuat melalui cek.

**[U]** Klik butang **Cetak Sebut Harga**, **[V]** skrin Sebut Harga akan dipaparkan.

|                                            |                                                                                                    | S                                                                                                    | EBUTH                                                          | ARGA                                          | QUO                                      | TATION                                       | 1                                          |                                                                             |
|--------------------------------------------|----------------------------------------------------------------------------------------------------|----------------------------------------------------------------------------------------------------|----------------------------------------------------------------|-----------------------------------------------|------------------------------------------|----------------------------------------------|--------------------------------------------|-----------------------------------------------------------------------------|
| KEPADA /                                   | то :                                                                                                    |                                                                                                    |                                                                | 1                                             | ARIKH / DA                               | TE                                           | 25 Fe                                      | eb 2016                                                                     |
| Siti Randar                                |                                                                                                    |                                                                                                    |                                                                | 1                                             | D TEMPAHA                                | N                                            | 2016                                       | -22                                                                         |
| SEBUTHA                                    | RGA PENYEWA                                                                                                    | AN Pakej Perka                                                                                                    | hwinan di Dev                                                  | wan Tun Abd                                   | ullah Mohd S                             | alleh (DTAMS)                                | BAGI TUJU                                  | AN MAJLS                                                                    |
| PERKAHM                                    | INAN PADA 24                                                                                                    | MAC 2016 HING                                                                                                    | GGA 25 MAC                                                     | 2016                                          | 585, 7, 510 5                            |                                              |                                            |                                                                             |
| BIL / NO                                   | Duena / Daka                                                                                                    | ĸ                                                                                                    | ETERANGAN                                                      | / DESCRIP                                     | TION                                     |                                              | AN                                         | IAUN / AMOUNT (RM                                                           |
| 2.                                         | Pakej Perkah<br>hari)<br><u>Peralatan Pai</u><br>Kerusi Tetam<br>Mikrofon x 1<br>Permaidani ((<br>Pentas (Platfi<br>Meja Bulat (8<br>Meja 3'x5' x 5<br>Meja 3'x3' x 3<br>Pasu Bunga 1<br>Papan tanda<br>Pencuci x 20<br>Peralatan Tai<br>Pokok Berdai<br>Pokok Bunga<br>*Termasuk C | winan di Dewan<br>wej<br>u Khas (Bankue<br>Carpet) x 1<br>Orang) x 50<br>0<br>3erhias x 50<br>x 4<br>mbahan<br>un (RM6 x 10 x 1<br>(RM10 x 20 x 1<br>3P @ 6% | Tun Abdullah<br>t) x 500<br>I hari)<br>hari)                   | Mohd Salleh                                   | (DTAMS) (R                               | M4,350.00 x 1                                |                                            | RM4,350.00<br>RM60.00<br>RM200.00                                           |
| RINGGIT M                                  | ALAYSIA :<br>Enam Ratus S                                                                                                    | atu Puluh Ringgi                                                                                                    | t Sahaja                                                       |                                               |                                          | JUMLAH / TO                                  | TAL                                        | RM4,610.00                                                                  |
| 1. Yur<br>dika<br>2. Bay<br>tem<br>3. Poli | an proses (10%<br>mbalikan.<br>arah penuh hen<br>pahan secara ai<br>si pembatalan a<br>5/02/2016<br>Penye va<br>nembuat<br>empahan<br>0% yuran<br>proses                                                                                                    | daripada amaur<br>daklah dijelaska<br>utomatik.<br>dalah seperti jao<br>17/03/2016<br>Tarikh akhir<br>bayaran<br>penuh                                       | n penuh) hend<br>n selewat-lew<br>lual di bawah.<br>18/03/2016 | laklah dijelasl<br>atnya seming<br>19/03/2016 | kan sewaktu<br>Igu sebelum<br>20/03/2016 | membuat temp<br>tarikh penggun<br>21/03/2016 | ahan dan baj<br>aan bagi mer<br>22/03/2016 | yaran tersebut tidak a<br>ngelakkan pembatala<br>23/03/2016 24/03/<br>Progr |
|                                            | Peribatala                                                                                                    | n Tiad                                                                                                    | la bayaran ak                                                  | an dikembalik                                 | (an                                      | n sekiranya ha                               | varan penuh                                | telah dibuat                                                                |

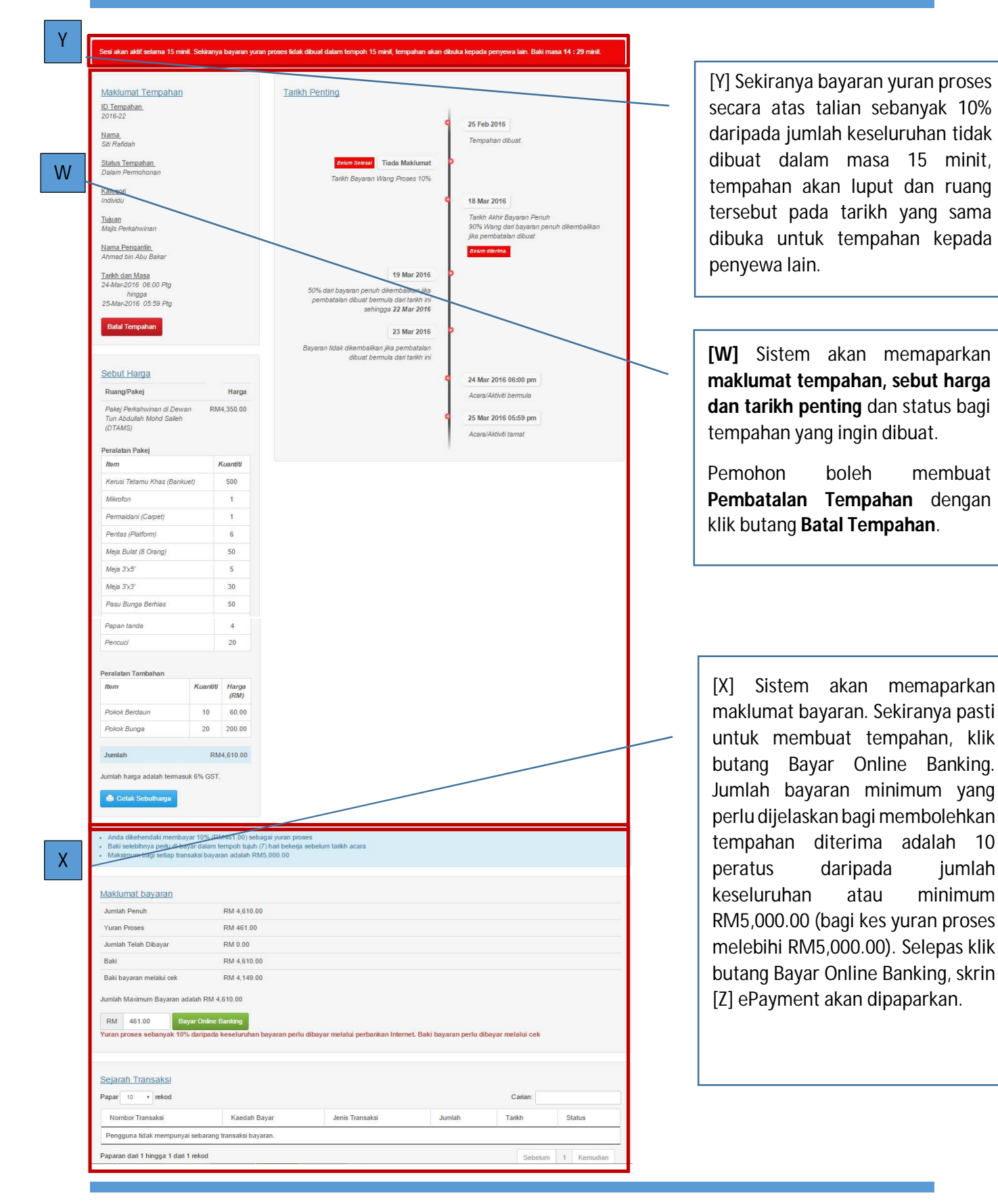

TUJUAN : MAJLIS PERKAHWINAN

| Z                 | No Order : 2016                                                                                                    | 299                                                                                                    |                                                                                                    |                                                                                                    |  |
|-------------------|----------------------------------------------------------------------------------------------------|----------------------------------------------------------------------------------------------------|----------------------------------------------------------------------------------------------------|----------------------------------------------------------------------------------------------------|--|
|                   | Amount : 461.(                                                                                                    | Dafidah                                                                                                   |                                                                                                    |                                                                                                    |  |
|                   | *Fmel : sitir                                                                                                    | afidah@ukm.edu.mv                                                                                         |                                                                                                    |                                                                                                    |  |
|                   | *No Telefon : 038                                                                                                    | 9216436                                                                                                   |                                                                                                    |                                                                                                    |  |
|                   | Phone No<br>Keterangan : Bay                                                                                                    | aran baki tempahan 2016-22                                                                                |                                                                                                    |                                                                                                    |  |
|                   | Description                                                                                                    |                                                                                                    |                                                                                                    |                                                                                                    |  |
|                   | Вау                                                                                                    | ar / Pay                                                                                                  |                                                                                                    |                                                                                                    |  |
|                   |                                                                                                    |                                                                                                    |                                                                                                    |                                                                                                    |  |
| elihara © 2014, l | Universiti Kebangsaan Malays                                                                                                    | ia   Polisi e-Payment                                                                                     |                                                                                                    |                                                                                                    |  |
| elihara © 2014, ( | Universiti Kebangsaan Malays                                                                                                    | ia   Polisi e-Payment                                                                                     |                                                                                                    |                                                                                                    |  |
| elhara © 2014. I  | universiti Kebangsaan Malays                                                                                                    | ∞   Polisi e-Payment                                                                                      |                                                                                                    |                                                                                                    |  |
| eihara © 2014.    | Universiti Kebangsaan Malays<br>Universitti<br>Kebangsaan<br>Malaysia                                                                                                    | io   Polisi e-Payment                                                                                     | Universiti Keba<br>(GST#:<br>Universiti Keb                                                                                                    | ngaaan Malaysia<br>: 001782259712)<br>angsaan Malaysia                                                                                                    |  |
| eihara © 2014,    | Universit Kebangsoon Malays<br>UNIVERSITI<br>KEBANGSAAN<br>MALAYSIA<br>The National Unive<br>of Malaysia                                                                                                    | io   Polisi e-Payment                                                                                     | Universiti Keba<br>(GST#<br>Universiti Keb<br>43600 Bangi S<br>Tel: 03-89215064 f<br>URL: ntbc%                                                                                                    | ngsaan Malaysia<br>001782253712)<br>angsaan Malaysia<br>elangor, Malaysia<br>Fax: 03-89253058<br>60aymentukm my                                                                                                    |  |
| elhara © 2014, I  | UNIVERSITI<br>UNIVERSITI<br>KEBANGSAAN<br>MALAYSIA<br>The National Unive<br>of Malaysia                                                                                                    | io   Polisi e-Payment                                                                                     | Universiti Keba<br>(GST#)<br>43600 Bandi, S<br>Tel: 03-82215064 f<br>URL: https://<br>Email: <u>203vm</u>                                                                                                    | ngsaan Malaysla<br>001782253712)<br>angsaan Malaysla<br>stangor, Malaysla<br>stangor, Malaysla<br>s |  |
| elhora © 2014, i  | UNIVERSITI<br>UNIVERSITI<br>KEBANGSAAN<br>MALAYSIA<br>The National Unive<br>of Malaysia                                                                                                    | Polisi e-Payment                                                                                          | Universiti Kebar<br>(GST#<br>Universiti Keb)<br>43600 Bangi S<br>Tel: 03-89215064<br>Email: epsim<br>Email: epsim<br>B Clicks « Paymen                                                                                                    | ngsaan Malaysia<br>001782253712)<br>angsaan Malaysia<br>elangor, Malaysia<br>elangor, Malaysia<br>esawaan Lukm myy<br>ent @ukm.edu my<br>ent @ukm.edu my<br>tt Option                                                                                                    |  |
|                   | UNIVERSITI<br>UNIVERSITI<br>KEBANGSAAN<br>MALAYSIA<br>The National Unive<br>of Malaysia<br>URE ONLINE F                                                                                                    | PAYMENT CIM                                                                                               | Universiti Kebar<br>(GST#<br>43600 Bangi S<br>Tel: 03-89215064 f<br>URL: <u>ntbes</u><br>Email: <u>903ym</u><br>B Chicks « Paymen<br>BANK (SLA                                                                                                    | ngaaan Malaysia<br>301782253712)<br>angaan Malaysia<br>sax 03-9233050<br>soomentukin may<br>ent Quinn adu my<br>nt Option                                                                                                    |  |
|                   | UNIVERSITI<br>KEBANGSAAN<br>MALAYSIA<br>The National Unive<br>of Malaysia<br>URE ONLINE F                                                                                                    | PAYMENT CIM                                                                                               | Universiti Kebar<br>(GST#:<br>Universiti Keb)<br>43600 Bangi. S<br>Tel: 03-89215064<br>Email: <u>803vm</u><br>B Clicks « Paymen<br>BANK (SLA<br>& Hong Loong<br>CONCEC                                                                                                    | ngsaan Malaysia<br>:001782255712)<br>telangor Malaysia<br>telangor Malaysia<br>Fax:03-8925058<br>soawe-ntuk meyu<br>ten1@ukm.edu.my                                                                                                    |  |
|                   | UNIVERSITI<br>KEBANGSAAN<br>MALAYSIA<br>The National Unive<br>of Malaysia<br>URE ONLINE F<br>USA<br>COMBINE<br>CICLS<br>COMBINE<br>CICLS                                                                                                    | PAYMENT CIM                                                                                               | Universiti Kebai<br>(GST#:<br>43600 Bangl, S<br>Tel: 03-89215064 #<br>Email: 903vm<br>B Clicks « Paymen<br>BANK (SLA<br>BANK (SLA<br>BANK (SLA<br>)<br>Hong Loong                                                                                                    | ngsaan Malayels<br>101782259712)<br>angsaan Malaysia<br>reargorn, Malaysia<br>rear (3-89253058<br>eent Bukm.edu my<br>th Option                                                                                                    |  |
| eihara © 2014.    | UNIVERSITI<br>KEBANGSAAN<br>MALAYSIA<br>The National Unive<br>Malaysia<br>URE ONLINE F<br>USA<br>COMB<br>COLORS<br>MARAYSIA<br>The National Unive<br>Malaysia<br>The National Unive<br>Malaysia<br>The National Unive<br>Malaysia<br>The National Unive<br>Malaysia<br>The National Unive<br>Malaysia<br>The National Unive<br>Malaysia<br>The National Unive<br>Malaysia<br>The National Unive<br>Malaysia<br>The National Unive<br>Malaysia<br>The National Unive<br>Malaysia<br>The National Unive<br>Malaysia<br>The National Unive<br>Malaysia<br>The National Unive<br>Malaysia<br>Malaysia<br>The National Unive<br>Malaysia<br>Malaysia<br>The National Unive<br>Malaysia<br>Malaysia<br>The National Unive<br>Malaysia<br>Malaysia<br>The National Unive<br>Malaysia<br>Malaysia<br>Malaysia<br>The National Unive<br>Malaysia<br>Malaysia<br>Malay | AYMENT CIM                                                                                                | Universiti Kebar<br>(GST#<br>43600 Bangi, S<br>Tel: 03-892166 f<br>Email: <u>203vm</u><br>B CCCCS « Paymen<br>BANK (SLA<br>BANK (SLA<br>Mong Loong<br>CONCEC                                                                                                    | ngaaan Malaysia<br>301792253712)<br>angaan Malaysia<br>elangor, Malaysia<br>elangor, Malaysia<br>elangor, Malaysia<br>elangor, Malaysia<br>elangor, Malaysia<br>elangor, Malaysia<br>to Coption<br>to Coption<br>t                                                                                                    |  |
| eihara © 2014.    | UNIVERSITI<br>KEBANGSAAN<br>MALAYSIA<br>The National Unive<br>URE ONLINE F<br>ISA<br>OCCUP<br>ISA<br>OCCUP<br>ISA<br>OCCUP<br>ISA<br>OCCUP<br>ISA<br>OCCUP<br>ISA<br>OCCUP<br>ISA<br>OCCUP<br>ISA<br>OCCUP<br>ISA<br>OCCUP<br>ISA                                                                                                    | AYMENT CIM                                                                                                | Univeralti Rebai<br>(GST#:<br>43600 Bangl. S<br>Tel: 03-892166 +<br>Email: <u>803vm</u><br>B CLICES « Paymen<br>B CLICES « Paymen<br>BANK (SLA<br>BANK (SLA<br>BANK (SLA<br>BANK (SLA<br>BANK (SLA<br>BANK (SLA                                                                                                    | ngaaan Malaysia<br>001792255712ja<br>angaaan Malaysia<br>sanco 2000<br>sanco 2000<br>san     |  |
| eihara © 2014.    | UNIVERSITI<br>KEBANGSAAN<br>MALAYSIA<br>The National Unive<br>Malaysia<br>URE ONLINE F<br>USA<br>COMB<br>CICKS<br>MARAYSIA<br>THE CICKS<br>MONLINE<br>FFINBANK                                                                                                    | AYMENT CIM                                                                                                | Univeralti Rebai<br>(GST#<br>43600 Bangl. S<br>Tel: 03-892166 4<br>Emall: epaym<br>B CLILLS<br>& Paymen<br>BANK (SLA<br>& Hong Loong<br>CONNECC                                                                                                    | ngaaan Malaysia<br>301792253712)<br>angaan Malaysia<br>eiangor, Malaysia<br>eiangor, Malaysia<br>ei |  |
|                   | UNIVERSITI<br>KEBANGSAAN<br>MALAYSIA<br>The National Unive<br>URE ONLINE F<br>USA<br>COMBINE<br>CICLES<br>MONLINE<br>FFINBANK<br>Descrip                                                                                                    | AYMENT CIM                                                                                                | Universiti Kebaa<br>(GST#:<br>Universiti Kebaa<br>43600 Bangl, S<br>Tei: 03-89215061 #<br>URL: https://<br>Email: 923/07<br>URL: https://<br>Email: 923/07<br>URL: https://<br>Email: 923/07<br>BC/McK & Paymen<br>BANK (SLA<br>BANK (SLA<br>B | ngaaan Malaysia<br>001782253712)<br>angsaan Malaysia<br>elangor, Malaysia<br>sax 03 as 80233050<br>elangor, Malaysia<br>sax 0 as 80233050<br>elangor, Malaysia<br>to 0 ption<br>t                                                                                                    |  |
|                   | UNIVERSITI<br>KEBANGSAAN<br>MALAYSIA<br>The National Unive<br>URE ONLINE F<br>USA @@@<br>EXELO: EXACT<br>CIMB CLICLS<br>MONLINE<br>FFFNBANK<br>Descrip                                                                                                    | AYMENT CIM<br>AYMENT CIM<br>COM<br>Maybank<br>Maybank<br>Maybank<br>CSCO<br>ESCO<br>Bayaran baki tempahar | Universiti Kebai<br>(GST#:<br>43600 Bangl, S<br>Tei: 03-92215064 #<br>Email: 923vm<br>B Clicks « Paymen<br>B Clicks « Paymen<br>B Clicks « Paymen<br>B Clicks « Paymen<br>B Clicks « Paymen<br>B Clicks « Paymen<br>B Clicks « Paymen<br>B Clicks « Paymen<br>B Clicks « Paymen<br>B Clicks « Paymen<br>B Clicks »                                                                                                    | ngsaan Malayela<br>notzezsortzi<br>elangor, Malaysia<br>rax: 03-89253058<br>ent Qukm.edu.my<br>t Option                                                                                                    |  |

[Z] Sistem akan menjana No Order dan memaparkan maklumat amaun, nama, emel dan keterangan yang diambil daripada skrin tempahan. Input maklumat nombor telefon. Semua maklumat di skrin ini wajib diinput. Klik butang Bayar/ Pay, skrin [AA] Pemilihan Bayaran dipaparkan.

[AA] Pilih jenis bayaran dan klik butang 'Pay Online'. Skrin [AB] Perincian Bayaran akan dipaparkan.

TUJUAN : MAJLIS PERKAHWINAN

| erinciar | n Bayaran / Payment Detail                       |
|----------|--------------------------------------------------|
|          | Pembayaran berjaya / Payment successful          |
|          | No Order : 2016300<br>Order ID                   |
|          | Amoun : 461.00<br>Amount                         |
|          | Transaksi Status : Berjaya<br>Transaction Status |
|          | Kod Kelulusan : 1456372423366<br>Approvol Code   |
|          | Tarikh & Masa : 2016-02-25 11:34:53              |

[AB] Mesej status pembayaran akan dipaparkan. Pengguna boleh mencetak penyata dengan klik butang Cetak. Jika klik butang Keluar, skrin [AD] Sejarah Transaksi bayaran akan dipaparkan.

| Baki selebihnya perlu di bayar c<br>Maksimum bagi setian transaks | alam tempoh tujuh (7) hari bekerja se<br>i bayaran adalah RM5 000 00                                                                                                    | belum tarikh acara |
|-------------------------------------------------------------------|----------------------------------------------------------------------------------------------------|--------------------|
| manament segi senap nerisana                                      | and a content i state a content i state a content a content i state a content i state a content i stat |                    |
|                                                                   |                                                                                                    |                    |
| aklumat bayaran                                                   | Δ                                                                                                    | C                  |
| umlah Penuh                                                       | RM 4,610.00                                                                                                    |                    |
| uran Proses                                                       | RM 461.00                                                                                                    |                    |
| umlah Telah Dibayar                                               | RM 461.00                                                                                                    |                    |
| aki                                                               | RM 4,149.00                                                                                                    |                    |
| aki bayaran melalui c <mark>e</mark> k                            | RM 4,149.00                                                                                                    |                    |

[AC] Maklumat bayaran akan dipaparkan. Sila pastikan bayaran penuh dibuat tujuh hari sebelum tarikh acara/ majlis / aktiviti bagi memastikan tempahan tidak dibatalkan secara automatik. Bagi bayaran melalui cek atau pesanan rasmi, sila pastikan cek atau pesanan rasmi sampai kepada Urusetia tujuh hari sebelum tarikh acara/ majlis / aktiviti. Untuk maklumat terperinci, rujuk Jadual 1.

| Sejarah Transaksi<br>Papar 10 • rekod AD Carian: |                |                 |          |                      |              |  |  |  |
|--------------------------------------------------|----------------|-----------------|----------|----------------------|--------------|--|--|--|
| Nombor Transaksi                                 | Kaedah Bayar   | Jenis Transaksi | Jumlah   | Tarikh               | Status       |  |  |  |
| 2016-22-8                                        | Cek            | Bayaran         | 4,149.00 | 25-Feb-2016 11:54 AM | Dalam Proses |  |  |  |
| 2016-22-7                                        | Online Banking | Yuran Proses    | 461.00   | 25-Feb-2016 11:53 AM | Berjaya      |  |  |  |

[AD] Sistem akan memaparkan Sejarah Transaksi bayaran yang telah dibuat.

| Kategori                      | Tujuan                                                                          |                                           | Kaedah Bayaran                                                                  |                                                              |  |
|-------------------------------|---------------------------------------------------------------------------------|-------------------------------------------|---------------------------------------------------------------------------------|--------------------------------------------------------------|--|
| Penyewa                       | penggunaan                                                                      | Pesanan Rasmi                             | Cek                                                                             | Online Banking                                               |  |
| Agensi Kerajaan /<br>Berkanun | Seminar<br>Mesyuarat<br>Jualan<br>Promosi<br>Lain-lain                          | Tidak perlu yuran<br>pemprosesan 10%      | Tidak perlu yuran<br>pemprosesan 10%.<br>Perlu buat bayaran<br>penuh.           | Perlu bayar<br>yuran proses<br>10% melalui<br>Online Banking |  |
| Swasta                        | Seminar<br>Mesyuarat<br>Jualan<br>Promosi<br>Lain-lain                          | Tidak berkaitan                           | Perlu bayar yuran<br>proses 10% melalui<br>Online Banking.<br>Baki melalui cek. |                                                              |  |
| Individu                      | Majlis<br>Perkahwinan<br>Seminar<br>Mesyuarat<br>Jualan<br>Promosi<br>Lain-lain | Tidak Berkaitan                           | Perlu bayar yuran<br>proses 10% melalui<br>Online Banking.<br>Baki melalui cek. |                                                              |  |
| Kakitangan /<br>Pelajar       | Aktiviti Universiti<br>-                                                        | Tidak berkaitan. Tiada bayaran dikenakan. |                                                                                 |                                                              |  |
|                               | Majlis<br>Perkahwinan                                                           | Tidak berkaitan                           | Perlu bayar yuran<br>proses 10% melalui<br>Online Banking.<br>Baki melalui cek. | Perlu bayar<br>yuran proses<br>10% melalui<br>Online Banking |  |
| Pesara UKM                    | Majlis<br>Perkahwinan<br>Seminar<br>Mesyuarat<br>Jualan<br>Promosi<br>Lain-lain | Tidak berkaitan                           | Perlu bayar yuran<br>proses 10% melalui<br>Online Banking.<br>Baki melalui cek. |                                                              |  |

#### Pilihan tujuan dan syarat bayaran mengikut kategori pengguna.

Jadual 1 : Pilihan tujuan dan syarat bayaran mengikut kategori pengguna